# グロービス学び放題フレッシャーズ

## お申し込み方法と開講手続き

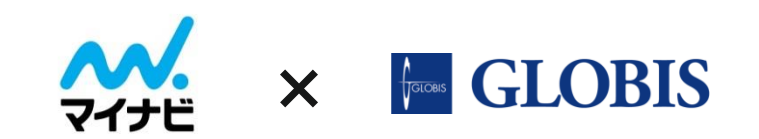

Ver.4 210804

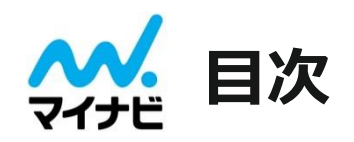

|             | ページ数 |
|-------------|------|
| ご利用サービスについて | 3    |
| お申し込みお手続き手順 | 4    |
| 受講者登録手順     | 6    |
| 開講          | 10   |
| 受講中         | 12   |
| 閉講          | 14   |
| その他         | 16   |

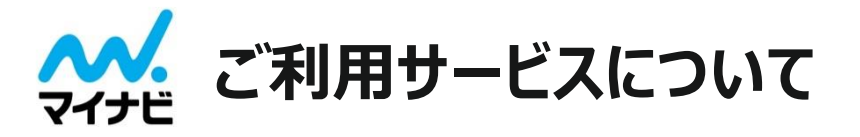

## 開講 までにご利用いただくシステムは下記の4つになります

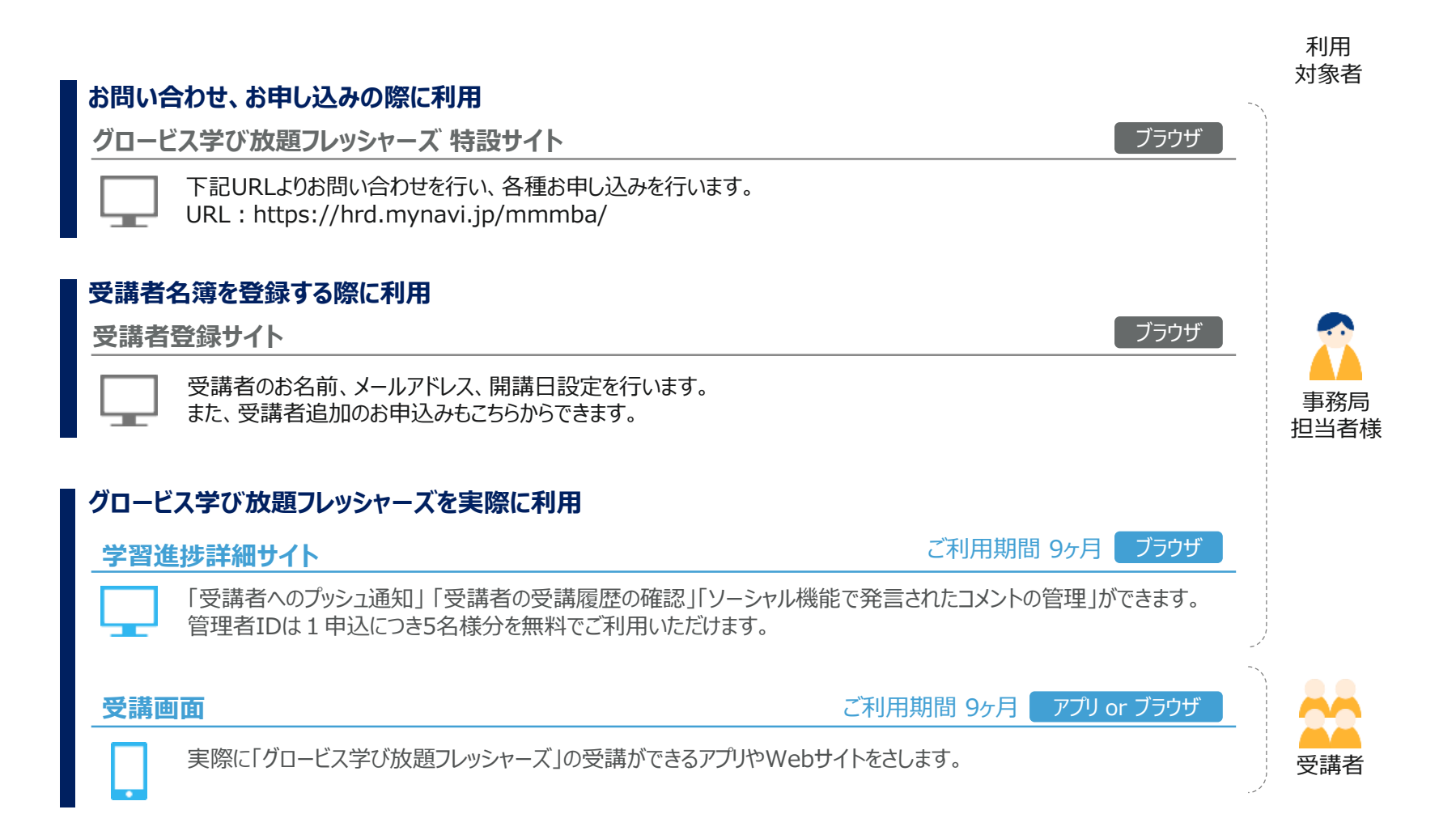

## お申し込み お手続き手順

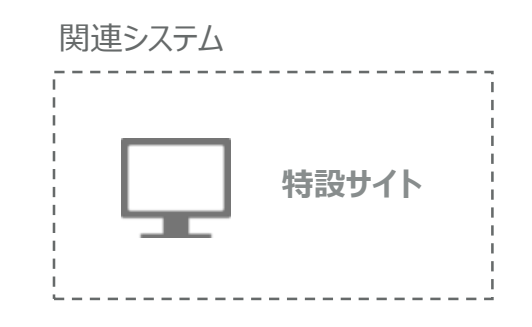

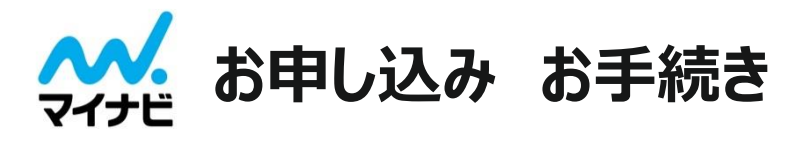

## 導入を決定された方は特設サイトより、申し込み手続きをしてください。

#### 【1】特設サイトの「お申し込はこちら」より新規登録をしてください。

特設サイト お問い合わせURL https://brd.mypayi.jp/mmmba/flow\_a/

| nccps.//ma.mynavi.jp/mmmba/now_a/ |       |        |              |  |  |  |
|-----------------------------------|-------|--------|--------------|--|--|--|
| <sub>内定者・私人向けモバイル学習アプリ</sub>      | 🖂 お問い | ante C | 0 サービスご利用中の方 |  |  |  |

| グロービス学び放題<br>フレッシャーズ                |                          | <b>^^/</b> マイナビ | 研修サービス × EGLOBIS |
|-------------------------------------|--------------------------|-----------------|------------------|
| 提供価値 特長 学習領域と学習の流れ よくある質問           | 資料ダウンロード                 | 無料トライアル         | お申し込みはこちら        |
| HOME > お申し込み                        |                          |                 |                  |
|                                     |                          |                 |                  |
|                                     |                          |                 |                  |
|                                     |                          | _               |                  |
| サービスの                               | のお申し込る                   | み               |                  |
|                                     |                          |                 |                  |
| いっしょうながっ                            | や手続きいただはます               |                 |                  |
| Web上で開車に                            | お手続さいたたけます。              |                 |                  |
| 内定式前の9月28日(金)までの納品を希望され             | る方は、9月25日(火)まで           | にお申込みをお願いします    | r.,              |
| 9/26 (水)以降のお申し込                     | みは10/1以降順次納品いたし          | , ま す。          |                  |
| 新担登録 [7]                            | -0.38 t                  | n由し込み           |                  |
|                                     |                          |                 |                  |
| お申し込み方法と開講手続きの詳細は <u>こちらIPDF</u> Iを | 受講者追加                    | 申込はこちらから        |                  |
| ご確認ください。                            |                          |                 |                  |
| 受講者の学習進捗・PUSH通知はこちらから               |                          |                 |                  |
| 当商品は、株式会社グ                          | コービスよりご納品いたしま            | 5.              |                  |
| 「利用規約」及び「個人情報取り扱い                   | <u>について」</u> に同意の上、お申    | し込みください。        |                  |
| お申し込み前に、動作環                         | <u>境</u> のご確認をおすすめいたします。 |                 |                  |
| 東東東同業能社や個人でのおり                      | し込みは受け付けておりません。          | 景景景             |                  |

- お申し込はこちらの画面より「新規登録」を選択し、必要事項をご記入の上、「送信」を押してください。
- 株式会社グロービスのグロービス学び放題フレッッシャーズ利用規約及び、「プライバシーポリシー」に同意の上、お申し込みください。
- ・お申し込み後のキャンセルについては、キャンセル料金を全額申し受けます。

#### 【2】「申込受付完了」メール内のメールアドレス確認URL をクリックしてください。

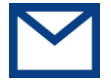

メールアドレスに誤りがないか確認をさせていただいております。 必ずご確認ください。

#### 【3】納品準備のため4営業日程度お待ちください。

※GW・お盆・年末年始休暇の期間は、通常期間よりもご 注文から納品(【受講者登録サイトログイン情報】をメール 送付)までに多くの日数がかかりますので予めご了承ください。

#### 【4】「受講者登録サイト ログイン情報」をメール送付(納品) また同時に受講管理者アカウントも発行されます。

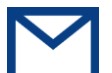

株式会社グロービスよりご担当者様宛に「受講者登録サイト ログイン情報」をメール送付(納品)いたします。

またご登録いただきました管理者様宛に受講管理者アカウントもメールにてご連絡いたします。

※受講期間は納品日から9か月間となります。

### 【5】受講者情報の登録

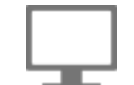

受講者登録サイトより、受講者情報・開講日の設定を行っ てください。

#### 【6】開講

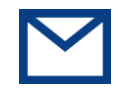

ご登録いただいた開講日程に合わせ、指定のメールアドレス に向けてログインアカウントを一斉送信いたします。 受講者にログインアカウント情報が届き、受講開始となります。

## 受講者登録手順

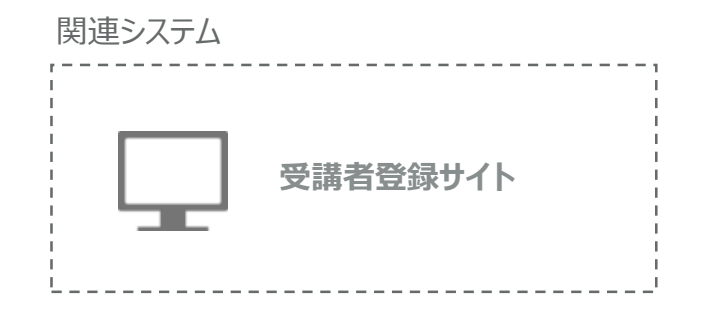

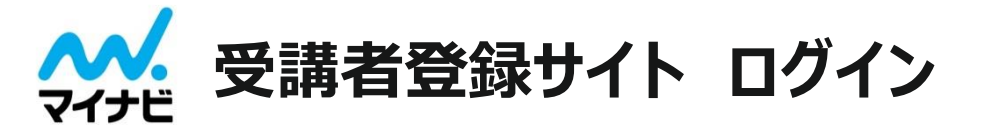

納品時に送付いたします以下のメールに、受講者登録サイトのURL、ログインID(メールアドレス)、初期パスワードが記載されています。

## ✓【GLOBIS | フレッシャーズ】 受講者登録サイトログイン情報(納品完了)

ログイン画面の左側「受講者登録サイトのアカウントをお持ちの方」から、メールに記載されたログイン情報にてログインしてください。 ログイン後パスワード変更画面が表示されますので、パスワードを変更してください。

| 受講者                  | 登録サイト                                                                                                    |
|----------------------|----------------------------------------------------------------------------------------------------|
| 受講者登録サイトのアカウントをお持ちの方 | 法人管理者ポータル(グロービス)のアカウントをお持ちの方                                                                                                    |
| メールアドレス              | 法人管理者ポータルログイン                                                                                                    |
| パスワード                | € (2.000 × 1000 × 100 × 100 × |
| ログイン状態を記憶する          |                                                                                                    |
| ログイン                 |                                                                                                    |
| パスワードをお忘れの方          |                                                                                                    |
| ログイン<br>パスワードをお忘れの方  |                                                                                                    |

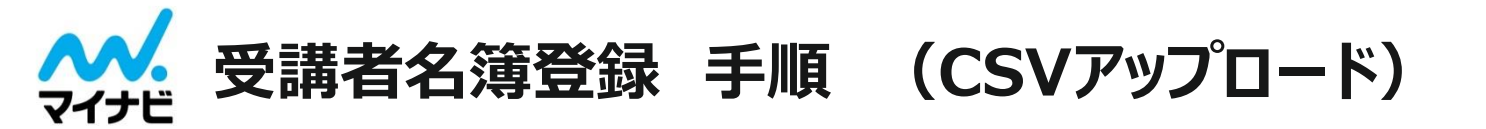

#### 【1】受講者名簿を用意ください

受講者氏名やメールアドレス等をご入力ください。

#### 【2】受講者登録サイトより受講者名簿をアップロードください。

#### ① 「申込」をクリックし、「受講者枠」をクリックします。

| 受講者登録サイト                                                                          | ≡ グロービス学び放                                       | 題 フレッシャ・                     | ーズ                      |                                    |                       |                                                     |
|-----------------------------------------------------------------------------------|--------------------------------------------------|------------------------------|-------------------------|------------------------------------|-----------------------|-----------------------------------------------------|
| 株式会社サンプル<br>事務局太郎 様                                                               | 申込一覧                                             |                              |                         |                                    |                       |                                                     |
| 🍵 申込                                                                              | 申込一覧                                             |                              |                         |                                    |                       | 申込 《 1 >                                            |
| ● グループ ▲ 受調者 ● グループ (第四条)                                                         | この画面では、申込<br>●受講者の新規登録<br>受講者の新規登録は<br>●受講者枠の追加購 | 1.状況の確認、<br>は、受講者枠の<br>入     | 受講者の新規登<br>「管理」ボタン      | 録、受講者枠の追加購<br>をクリックしてくださ           | 入ができます。<br>い。         |                                                     |
| ・ シルーン官理者                                                                         | 受講者枠を追加で開<br>さい。                                 | 人したい場合                       | は、画面右上「                 | 申込」ボタンをクリッ                         | クし、申込詳細               | 回画面へお進みくだ                                           |
| ▲ ジルーン目埋着<br>● メール送信履歴<br>■ 学習進捗詳細サイトへ                                            | 受講者枠を追加で<br>さい。<br>申込番号                          | 統品日                          | は、画面右上「<br>ステータス        | 申込」ボタンをクリッ<br>グループ管理者枠             | クし、申込詳細<br>受講者枠       | <ul><li> 一面面へお進みくだ </li><li> <b>申込日時</b> </li></ul> |
| <ul> <li>シルーノ目埋着</li> <li>メール送信簿歴</li> <li>学習進捗詳細サイトへ</li> <li>操作マニュアル</li> </ul> | 受講者枠を追加で開<br>さい。<br>申込番号<br>20210705-8-M00432    | (人したい場合<br>納品日<br>2021-07-05 | は、画面右上「<br>ステータス<br>受講中 | 申込」ボタンをクリッ<br><b>グループ管理者枠</b><br>3 | クし、申込詳<br>受講者枠<br>0/5 | 田画面へお進みくだ<br>申込日時<br>2021-07-05 19:00:24            |

#### 2「一括設定」または「未設定」をクリックします。

| 💮 受講者登録サイト                                                      | Ξ グロービス学び放題フレッシャーズ                                                             |                                            |                                              |                                         |                                             |                   |         |            |
|-----------------------------------------------------------------|--------------------------------------------------------------------------------|--------------------------------------------|----------------------------------------------|-----------------------------------------|---------------------------------------------|-------------------|---------|------------|
| 株式会社サンプル                                                        | 受講者一覧                                                                          | 自申込番                                       | 号:20210705-8                                 | -M00432                                 |                                             |                   |         |            |
| 事務局太郎様                                                          | 受講者検索                                                                          | 受講者検索                                      |                                              |                                         |                                             |                   |         |            |
| <b>日</b> 申込                                                     | 氏名                                                                             |                                            |                                              |                                         | メールアドレス                                     |                   |         |            |
| ● グループ                                                          | グループ                                                                           |                                            |                                              | グループ 関連日                                |                                             |                   |         |            |
| 🖶 受講者                                                           | 指定なし                                                                           |                                            |                                              | Ý                                       |                                             |                   |         |            |
| ▲ グルーブ管理者 ■ メール送信障歴                                             | ステータス<br>● すべて ○受                                                              | 隅中 ○受講予                                    | 定 ○開講済み ○受講                                  | 停止                                      |                                             |                   |         | <b>R</b> M |
| 学習進捗詳細サイトへ                                                      | 受体者一覧                                                                          |                                            |                                              |                                         |                                             |                   |         |            |
| <ul> <li>操作マニュアル</li> <li>値了テスト用PDF</li> <li>ゆ ログアウト</li> </ul> | <ul> <li>・受講者情報の</li> <li>この甲込みに</li> <li>(※)「未登録」</li> <li>・受講者枠を追</li> </ul> | 2登録について<br>設備者を追加す。<br>表示がない場合<br>加で購入したいは | る場合は「一括設定」ボー<br>Sは、購入枠全てに受講者<br>着合は「申込一覧」画面: | タンよりCSVを用いて<br>5が割り当てられてい<br>白上「申込」ポタンよ | ー振登録するか「未設定」<br>ることを示しています。<br>り購入手続きへお進みくた | (※)より1件ずつ<br>ざさい。 | 受講者を登録し | してください。    |
|                                                                 | □ 受講者ID                                                                        | 氏名                                         | メールアドレス                                      | グループ                                    | 申込借号                                        | 開講日               | 間講日     | ステータス      |
|                                                                 | 213815                                                                         | 未設定                                        | 未設定                                          | 未設定                                     | 20210705-8-M00432                           |                   |         | 設定待ち       |
|                                                                 | 213814                                                                         | 未設定                                        | *102                                         | *822                                    | 20210103-3-1609432                          |                   |         | 802165     |
|                                                                 | 213813                                                                         | 未設定                                        | 未設定                                          | 未設定                                     | 20210705-8-M00432                           |                   |         | 設定待ち       |

#### 受講者一括設定:「csvフオーマットをダウンロード」よりダウンロードし、 受講者名簿を作成し、読み込みを行います。

| 申込番号              | 受講者枠数 |      |         |            |  |
|-------------------|-------|------|---------|------------|--|
| 20210705-8-M00432 | 申込    | 登録済み | 登録予定    | 登録残数       |  |
| 所属グループ            | 5     | 1    |         | 4          |  |
| デフォルトグループ         | 5     | -    |         |            |  |
| ー播登録用CSVファイル      |       |      | CSVフォーマ | マットをダウンロード |  |
| ファイルを選択してください     |       |      |         | ファイル選択     |  |
|                   |       |      |         |            |  |
| 申込の受講者一覧に戻る       |       |      | . (     | CSVを読み込む   |  |

#### 個別登録:メールアドレス・氏名・かな氏名・開講日を入力し、「保 存」をクリックします。

| 受講者ID      |    |   |   |
|------------|----|---|---|
| 213815     |    |   |   |
| メールアドレス    |    |   |   |
| 未設定        |    |   |   |
| 氏名         |    |   |   |
| 姓          | 名  |   |   |
| かな氏名       |    |   |   |
| せい         | めい |   |   |
| 開講日        |    |   |   |
| 2021-07-05 |    |   |   |
|            |    |   |   |
|            |    |   |   |
|            |    | G |   |
| 一覧に戻る      |    | 伢 | 存 |
|            |    |   |   |

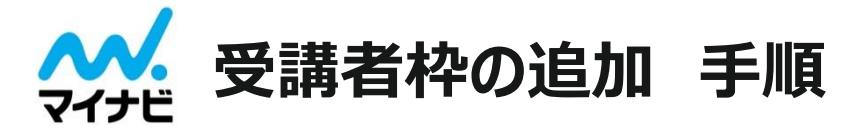

## 2回目以降の受講者枠の購入は受講者登録サイト内の以下より行って頂きますのでご注意ください

#### 【1】受講者登録サイトより受講者枠数追加購入してください

#### ①メニューの「申込」をクリックし、「申込」ボタンをクリックします

| 受講者登録サイト           | Ξ グロービス学び放題 フレッシャーズ                                               |
|--------------------|-------------------------------------------------------------------|
| 株式会社サンプル<br>事務局太郎様 | 申込一覧                                                              |
| ■ 申込               | ₩2-50 <b>1</b>                                                    |
| 豪 グループ             | この画面では、申込状況の確認、受講者の新規登録、受講者枠の追加購入ができます。                           |
| ·當·受講者             | <ul> <li>●受講者の新規登録</li> </ul>                                     |
| 🊨 グループ管理者          | 受講者の新規登録は、受講者枠の「管理」ボタンをクリックしてください。                                |
| 💁 メール送信履歴          | ●受講者枠の追加購入<br>再開き物を追いの贈り、たい書合け、再売たト「おり」 ざついたクリック」、使り詳細売売。おおみください。 |
| ▶ 学習進捗詳細サイトへ       | 文庫合作で担応に購入したい場合は、面面石工「干仏」バタンでソリッソン、牛仏中回面面への進みくたらい。                |

## ②「受講者枠数」に必要となる追加購入数を入力し、「この内容で申込む」次へを押してください ※追加には別途料金が発生いたしますのでご注意ください ※申込を確定すると追加申込受付メールが届きます

| 受講者枠数                |  |
|----------------------|--|
| 受講者枠数                |  |
|                      |  |
| 単価                   |  |
| ¥0                   |  |
| ●受講者枠数を入力すると自動計算されます |  |
| 金額(税抜)               |  |
| ¥0                   |  |
| ●受講者枠数を入力すると自動計算されます |  |
| 追加のグループ管理者枠数         |  |
| なし 🗸                 |  |
|                      |  |
| 一覧に戻る                |  |

#### ③追加申込受付の翌営業日に納品メールが届きます。 その後、申込一覧の「受講者人数」をクリックして受講者情報を 登録(前項参照)して完了となります

| 🕲 受講者登録サイト                                                              |                                                                                                    |            |       |          |      |                     |
|-------------------------------------------------------------------------|----------------------------------------------------------------------------------------------------|------------|-------|----------|------|---------------------|
| 株式会社サンプル<br>事務局太郎 様                                                     | 申込一覧                                                                                                    |            |       |          |      |                     |
| 1 申込                                                                    | 申込一覧                                                                                                    |            |       |          |      | 申込 《 1 >            |
| <ul> <li>ジループ</li> <li>登講者</li> <li>グループ管理者</li> <li>メール送信履歴</li> </ul> | この画面では、申込状況の確認、受講者の新規登録、受講者役の追加購入ができます。<br>・受講者の新規登録<br>受講者の新規登録は、受講者枠の「管理」ボタンをクリックしてください。<br>・受講者枠の追加購入<br>受講者枠の追加購入<br>の<br>受講者枠を追加で購入したい場合は、画面右上「申込」ボタンをクリックし、申込詳細画面へお進みくだ<br>さい。 |            |       |          |      |                     |
| 2 学習進捗詳細サイトへ                                                            | 申込番号                                                                                                    | 納品日        | ステータス | グループ管理者枠 | 受講者枠 | 申込日時                |
| <ul> <li>操作マニュアル</li> <li>修了テスト用PDF</li> </ul>                          | 20210705-8-M00432                                                                                                    | 2021-07-05 | 受講中   | 3        | 0/5  | 2021-07-05 19:00:24 |
| C ログアウト                                                                 |                                                                                                    |            |       |          |      | < 1 >               |

この内容で申込む

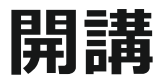

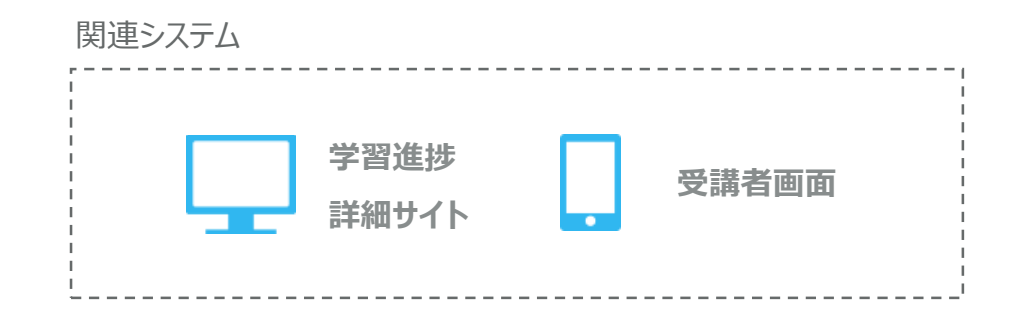

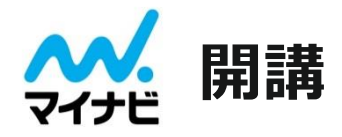

• 開講日当日に、ご登録いただいた受講者へログインに必要なIDとパスワードを記載した、下記の開講通知 メールを一斉配信いたします。

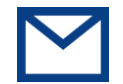

### 【GLOBIS | フレッシャーズ】 ログイン情報及び開講のお知らせ

・開講通知(開講日当日に配信)内に記載している以下手順に従い受講の準備を行ってください。モバイル端末でご利用の場合は、アプリのダウンロードが必要です。

#### ■モバイル端末でご利用の場合

- ・スマートフォンのApp StoreまたはGoogle Playより「グロービス学び放題フレッシャーズ」と検索してください。
- ・アプリのダウンロード後、メールにより送信されたID/PASSでログインしてご利用ください。

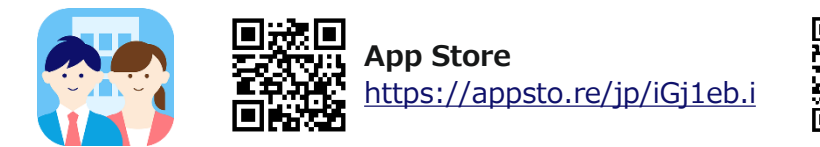

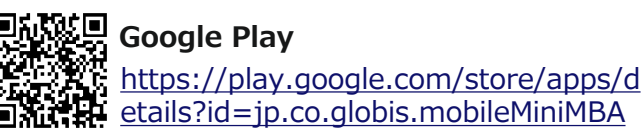

#### ■ Webブラウザ版をご利用の場合

URLにアクセスしメールにより送信されたID/PASSでログインしてご利用ください。

#### ブラウザ版

https://user.freshers.globis.co.jp

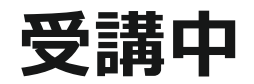

| 関連システム                  |       |
|-------------------------|-------|
| ・受講者登録サイト<br>・学習進捗詳細サイト | 受講者画面 |

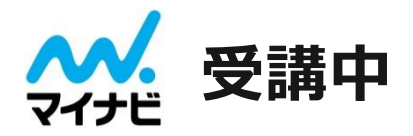

 ・受講者の学習進捗の詳細を確認したいときはメニューの「学習進捗詳細サイトへ」から学習進捗詳細サイト ヘアクセスすることができます。

| 🖁 受講者登録サイト          | ヨ グロービス学び放題フレッシャーズ                                             |
|---------------------|----------------------------------------------------------------|
| 株式会社サンプル<br>事務局太郎 様 | 学習進捗詳細サイトのご案内                                                  |
| ▮ 申込                | 「学習進捗詳細サイト」へアクセスいただくと、詳しい学習状況をご確認いただけます。                       |
| 📚 グループ              | https://user.freshers.globis.co.jp/cms/login/?next=/cms/       |
| 🏝 受講者               | ※上記サイトヘログインいただくためには、グループ管理者登録が必要です。メニュー「グループ管理者一覧」よりご登録いただけます。 |
| 🌡 グループ管理者           |                                                                |
| ♬ メール送信履歴           |                                                                |
| ▶ 学習進捗詳細サイトへ        |                                                                |
| ■ 操作マニュアル           |                                                                |
| 📒 修了テスト用PDF         |                                                                |
| ➡ ログアウト             |                                                                |

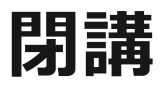

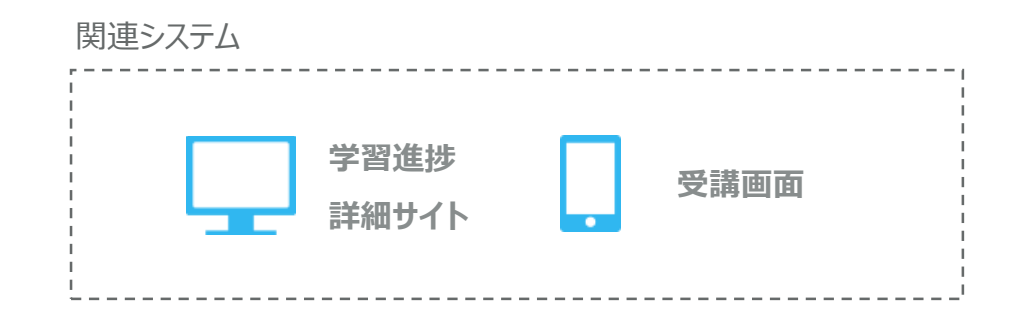

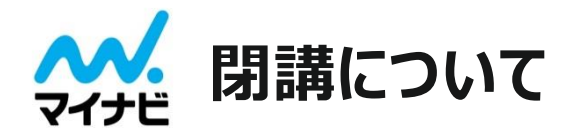

閉講については、閉講日の約1週間前に下記のタイトルのメールが受講管理者・受講者に届きます。

受講管理者向け= 【GLOBIS | フレッシャーズ】<br/>
<hr>受講者向け= 【GLOBIS | フレッシャーズ】<br/>
<hr>受講格了日が迫っています

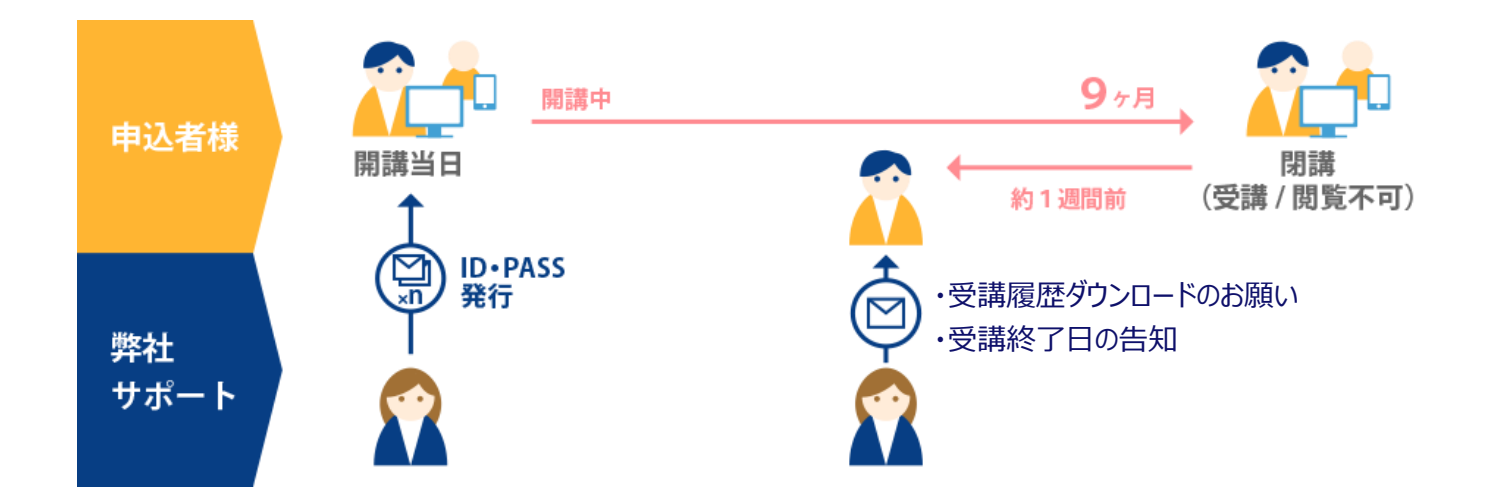

9ヶ月を過ぎますとログインしてもコースを視聴したり、学習進捗詳細サイトで受講履歴などを確認できな くなります。受講者履歴を取られる方は早めに取得するようにお願いいたします。

## その他

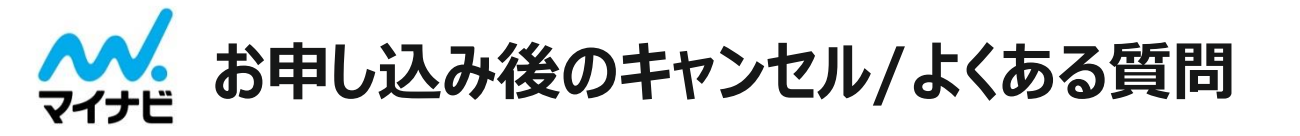

■お申し込み後のキャンセルについては、キャンセル料金を全額申し受けます。

■よくある質問は特設サイト内に掲載をしておりますので、合わせてご確認ください。

※よくある質問URL: https://hrd.mynavi.jp/mmmba/faq/

■受講者IDは途中追加はできますか?

可能です。途中追加の場合は、翌日が可能です。受講者登録サイトよりお申込み手続きをお願いいたします。

■アプリ以外での受講方法はありますか?

PCからでも受講可能です。Webブラウザより以下のURLをクリックしてご受講を開始してください。 <https://user.freshers.globis.co.jp>なお、詳しい動作環境は、お申し込みページ内にある「動作環境」 (http://hrd.mynavi.jp/mmmba/flow a/)よりご確認ください。

■受講者の進捗状況を確認できますか?

はい。可能です。

学習進捗詳細サイトからダウンロードできるCSVをご確認ください。

学習進捗詳細サイトのご利用は(https://user.freshers.globis.co.jp/cms/)より、受講管理者アカウントにてログインしてください。